。ゲアキャビネット

# もも脳ネット ケアキャビネット 操作説明書

Ver.00001

### 1. 対象患者より同意の取得

患者さんにケアキャビネットを使って連携する施設とパスのやり取りをすることについて同意を 取っていただきます。

同意書の雛形はもも脳ネットホームページで公開していますので、各自ダウンロードして使用して 下さい。

同意書は3枚構成です。

様式 A 同意説明書 患者さんヘケアキャビネットを説明する際に使用して下さい。

様式 B 同意書 必要項目への記入と氏名の自署を頂いて、原本を説明施設で保管し、 コピーを患者さんに渡して下さい。

様式 C 同意撤回届 患者さんが同意を撤回する場合に使用します。

説明後、同意説明書・同意書のコピー・同意撤回届を患者さんにお持ち帰り頂きます。

| <ul> <li>         ・         ・         ・</li></ul>                                                                                                    |                                                                                                    |                                                                               |
|----------------------------------------------------------------------------------------------------|----------------------------------------------------------------------------------------------------|-------------------------------------------------------------------------------|
| もと超うネーは何くなどは、支援等部準分から作品とは第3年のの「周田」のからろ4900円の<br>能容包化で約日に行われ、良なの意かり流り、一とご知道するからに加まれた場所に当めう<br>につかいくりのことです。もた話ネットは前くれった地方、ごを着えくからかきのが新発活医時間かう<br>調サービス意味者の検討者なっととて、患者よくの必要を発展が出に含なています。もた話ネット<br>当時パイスでは、医療ネットワージ回転は協会が放置している地球医療ネットワージにすれかが<br>ネットを利用しては認識のプロントが、なっや「別分析していただま」、新者へやカネットを利用して、たた意味<br>れたき、新者へやカネットを利用して、たた話ネット達然がくなる正常するとは三男金くたない。<br>1. 豊きなんに少いがないます。<br>用いたかっトを利用することは、医療感染、含要サービス事業所などの思想なが確認やッムターに含 | 私は、たち紹ネナ連邦・バスを終わやかネナを利用して調用することの説明及が提明文書(様式への<br>交付を受け、その目の及び特明方法について資解したので、仏の、たた蘇ネナル連邦パスの下記増設で利<br>用まれることに同意します。<br>平成 年 月 日<br>同意するこ本人 | 私は、離れやかネッを利用して、たた脳ネット連携バスを運用することは同意をしてお対したが、<br>機団します。                        |
| <ul> <li>高することができ、同様な影響・分気の参照しといいますが、時にやわさった時間することで、絶対による意思のリンクと構成できたがいないがないますが、時にやわさった時間することで、絶対による意思のリンクと構成できたが、日本のないなまで、一般を含めてたたの意味気気にないます。</li> <li>2. またまた、たちまた、日本のないなまで、時にやわざったないます。</li> <li>2. また、人の情報をそうたたのが見をく話しています。</li> <li>3. また、人の情報をそうたたのが見をく話しています。</li> <li>3. また、人の情報をそうたたのが見をく話しています。</li> <li>3. また、人の情報をそうたたのが見をく話しています。</li> <li>3. また、人の情報をそうたたのができた。</li> </ul>                               | 住所 〒<br>電話番号<br>フリガナ 生年月日 (M-T-S+H)<br>氏名(曲番) 年 月 日生<br>フリガナ・<br>代案4(曲帯) (本人との統柄 )                                                       | フルガプ 生年月日(MFT-S+H)<br>氏名(自事) 年 月 日生<br><br>フリガナ -<br>(電者(自事) (本人との破得 )<br>誤明者 |
| 4.期間はつきたがあれます<br>時代のかったによう確認も内容や年上でもいたいときは、最考えんの意思でいってもやますること<br>ができます。その様は、同業者を見知した際に入れる。たれ「開業回難」を開発った目してなられい。<br>、<br>市へからうようの利用した意うな人は、の面白を見上したはす、影響の思いでした。<br>別の意思していた。<br>第一定ときなの確認とどに当時合れたかのみ考明の同意を思いたたいでおります。利用されなかっ<br>からいため、ことした感じても、今後の回惑をいたかっとで利益を読ること<br>はありません。                                                                                                    |                                                                                                    | 推設名<br>氏る: 雪湯(由書)<br>勝賀を許可した接談る(論例先)                                          |
| (大)間(2)(2)(2)(2)(2)(2)(2)(2)(2)(2)(2)(2)(2)(                                                                                                    | 開設 名計可する 勝股名 (金州先)<br>営業者件の創た用本はお明治法で許者し、本体のコピーと営業 動画 単体 あいそ 豊美 さんに良して Film 。                                                            | 。<br>「<br>「「「「「「「「「」」」」」」」」」」」」」」」」」」」」」」」」」」                                 |

# 2. ケアキャビネットの起動

晴れやかネットにログインしトップページの画面下部のケアキャビネットをクリックし起動します。

ケアのアイコンのついた患者の名前をクリックすると、直接その患者の記事を閲覧できます。

| Furnari Brigoe - ii ini in | <u>イトリニューアルのお知</u> | <u>らせ</u>        | ► 12 4n2 ++              |
|----------------------------|--------------------|------------------|--------------------------|
| 更                          | K♥ ) ) + + C + vr  | 患者氏名             |                          |
| **90日以上アクセスのない<br>・ナンス Fを  | *患者さんは、赤字で表        | 表示しています。<br>生年8月 | □ 公開患者一覧を表示しない<br>へ間医療細胞 |
| 12345678                   | 11.04              | 14/10            | 10 テフト登録店院8              |
| 2                          |                    | H01 02 03        | 77                       |
|                            |                    | S50.01.01        | 7                        |
|                            |                    | H01.02.03        | 77                       |
| 2月 ><br><u>あああああ</u>       |                    | H01.02.03        | 77                       |
| 30 31 1 回山 文庫              | <b></b>            | S02.05.09        | 77                       |
| 7 8<br><u>倉敷太郎</u>         |                    | S40.07.27        | ID テスト 登録病院7             |
| 21 22 島根 理奈                | В                  | S22.07.28        | アア もも脳ネット2 むすびの和 林テスト    |
| - ここ<br>28 1 <u>テスト情報</u>  | В                  | S14.12.05        | HB 晴れやかクリニック             |
| <u>-</u><br>8 <u>テスト晴国</u> |                    | S43.08.06        | ID                       |
| テストハレヤカ1                   |                    | S55.01.01        | ID                       |
| <u>テスト正富2</u>              | B                  | H06.06.30        | アア 林テスト                  |
| 鳥取恵里                       |                    | S12.07.14        | アア もも脳ネット2 むすびの和 林テスト    |
| 林権限追加テスト                   |                    | S02.01.01        | r 7                      |
| 林権限テスト 2                   |                    | M02.01.01        | r 7                      |
| 林権限テスト 2                   |                    | M02.01.01        | r 7                      |
| 林テスト                       |                    | S02.01.01        | テア もも脳ネット2               |

### 3. 利用グループの選択

ユーザーが複数のグループに所属している場合、ログイン後は以下のようなグループ選択の画面に遷 移しますので、もも脳ネットのグループを選択します。

1つのグループにしか所属していない場合は、グループ選択画面は表示されず、メニュー画面が表示 されます。

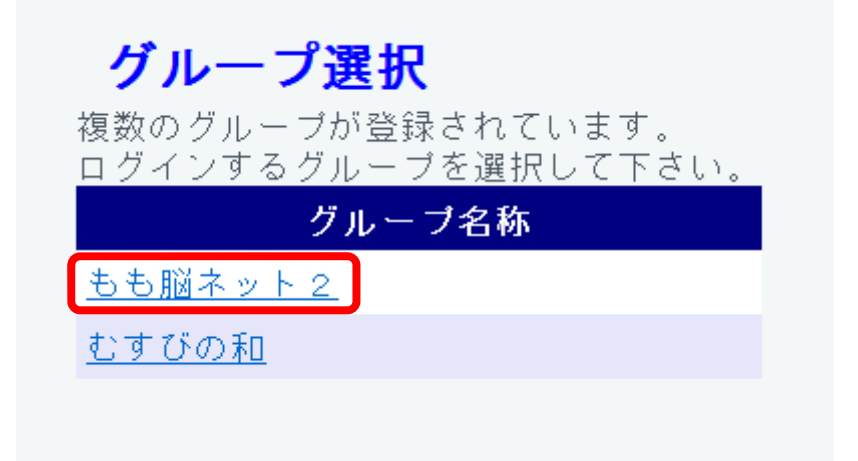

### 4. 患者登録

次に患者登録を行います。患者登録を押すと下記の画面になり、各項目を入力します。 \*の項目は入力必須です!

| 連携グループの所で | 、もも脳ネッ | トを選択し下の | D確認ボタン | を押します。 |
|-----------|--------|---------|--------|--------|
|-----------|--------|---------|--------|--------|

| ケアキャビネット | グ.         | レーブ:もも脳ネット                                | 緊急時運用 閉じる |
|----------|------------|-------------------------------------------|-----------|
|          |            |                                           |           |
| 患者一覧     | 患者登録       |                                           |           |
| 患者登録     | ★ は必須項目です。 |                                           |           |
| 参照権限設定   | 患者ID 🕊     | 000000041                                 |           |
| 入力説明書    | カナ氏名 🗶     | てすとこうなんたろう                                |           |
|          | 漢字氏名 💶     | テスト光南太郎                                   |           |
|          | 性別 🛎       | ●男性 ◎女性                                   |           |
|          | 生年月日 🛛     | 昭和 • 40 • 年 03 • 月 03 • 日                 |           |
|          | 郵便番号       | 7010211 🛃                                 |           |
|          | 住所         | 岡山県岡山市南区東畦                                |           |
|          |            |                                           |           |
|          | 電話番号1      | 086-282-0555                              |           |
|          | 電話番号2      |                                           |           |
|          | メモ         |                                           |           |
|          |            | グループ名称 グループ内ID                            |           |
|          | 連携グループ     | もも脳ネット・・                                  |           |
|          |            | 2011年1月1日日日日日日日日日日日日日日日日日日日日日日日日日日日日日日日日日 |           |
|          |            | 一百乙二十年回                                   |           |
|          |            | 一天る  唯認                                   |           |
|          |            |                                           |           |

#### 登録ボタンを押すと、患者登録は完成です。

| ケアキャビネット  |             | グルーブ:もも脳ネット  |        |       |        |         | 緊急 | 寺運用 | 閉じ | る |
|-----------|-------------|--------------|--------|-------|--------|---------|----|-----|----|---|
| eb.etz 85 | ch +x 70 A3 |              |        |       |        |         |    |     |    |   |
| 忠石一寬      | 息有登録        |              |        |       |        |         |    |     |    |   |
| 患者登録      |             |              |        |       |        |         |    |     |    |   |
| 参照権限設定    | 患者ID        | 000000041    |        |       |        |         |    |     |    |   |
| 入力説明書     | カナ氏名        | テストコウナンタロウ   |        |       |        |         |    |     |    |   |
|           | 漢字氏名        | テスト光南太郎      |        |       |        |         |    |     |    |   |
|           | 性別          | 男性           |        |       |        |         |    |     |    |   |
|           | 生年月日        | 昭和40年03月03日  |        |       |        |         |    |     |    |   |
|           | 郵便番号        | 7010211      |        |       |        |         |    |     |    |   |
|           | 住所          | 岡山県岡山市南区東畦   |        |       |        |         |    |     |    |   |
|           | 電話番号1       | 086-282-0555 |        |       |        |         |    |     |    |   |
|           | 電話番号2       |              |        |       |        |         |    |     |    |   |
|           | メモ          |              |        |       |        |         |    |     |    |   |
|           | 連携グループ      | もも脳ネット       |        |       |        |         |    |     |    |   |
|           |             |              | 上記の内容で | よければ、 | 登録ボタンを | 押して下さい。 |    |     |    |   |
|           |             |              |        | 戻る    | 登録     |         |    |     |    |   |

### 5. アクセス権限の設定

次にアクセス権限の設定を行います。患者一覧を選択し権限を付与したい患者にチェックを入れ【権限 設定】ボタンを押します。

| ケアキャビネット | グル                                           | ,ーブ:もも脳ネット |            |                  |      | 緊急時運用     | 閉じる |
|----------|----------------------------------------------|------------|------------|------------------|------|-----------|-----|
| 患者一覧     | 患者一覧                                         |            |            |                  |      |           |     |
| 患者登録     | 串去ID・氏之                                      | 回里 同女      | 検索         | ガルーブ 全て          | •    |           |     |
| 参照権限設定   | 10/10 ID 10/10                               |            |            | <i>710</i> 7 ± C |      |           |     |
| 入力説明書    | 兼限協定                                         |            |            |                  |      |           |     |
|          | 快来対象は3件です。                                   |            |            |                  |      |           |     |
|          | ■ 患者ID                                       | 漢字氏名       | カナ氏名       | 生年月日 性別          | グループ | 最終参照[     | 3   |
|          | 000000015 7                                  | スト 光南      | デスト コウナン   | S25.01.01 📔 もも§  | 悩ネット | H26.03.06 | 詳細  |
|          | 000000041 =                                  | スト光南大郎     | テストコウナンタロウ | S40.03.03 🚼 もも!  | 悩ネット | H26.03.06 | 詳細  |
|          | <u>     000000043</u> <del>     7     </del> | スト光南花子     | テストコウナンハナコ | H01.02.02 🎦 もも馬  | 悩ネット | H26.03.06 | 詳細  |
|          |                                              |            |            |                  |      |           |     |
|          |                                              |            |            |                  |      |           |     |

職員検索画面が出るので、氏名、施設、職種、グループ等で権限を付与したい職員を検索し指定します。 左のチェック BOX にチェックを入れ、下の選択ボタンを押します。

| カナ氏名       |               | 施設   |        | ▼ 検索         |
|------------|---------------|------|--------|--------------|
| 職種区分       | •             | グルーブ | もも脳ネット | + ヤンセル       |
| 職員コート      | <u>. カナ氏名</u> |      | 漢字氏名   | 職種           |
| 08100003   |               |      |        | 事務職(医療<br>系) |
| 🔲 01001456 |               |      |        | 医師           |
| 🔳 08100002 |               |      |        | 事務職(医療<br>系) |
| 01000747   |               |      |        | 医師           |
| 09099998   |               |      |        | 管理者          |
| 🔲 08100004 |               |      |        | 事務職(医療<br>系) |
| ☑ 08000038 |               |      |        | その他          |
| 🔲 05000013 |               |      |        | 介護支援専門<br>員  |
| 01000001   |               |      |        | 医師           |
| 01000036   |               |      |        | 医師           |
| 09099995   |               |      |        | 薬剤師          |
| 09099999   |               |      |        | 医師           |
|            |               |      |        |              |
|            |               |      |        |              |
| 選択         | 50人まで選択できます   | す。   |        |              |

\*開示させたい職員を選びます。複数人の場合は複数の方を選びます。また選択した職員が不在の場合、 送り先の施設で患者を閲覧することが出来ない為、可能であれば送り先の施設の職員を2人以上選択し て下さい。

#### 選択した職員が確認できます。良ければ次へを押します。

| 権限設定           |                         |        |               |
|----------------|-------------------------|--------|---------------|
| 職員 グループ        | 内容確認                    |        |               |
|                | 職員指定                    |        |               |
| 職員コード          | la delena de la la la c | 追加     | 詳細検索          |
| 職員コートを人力し、Ente | erキーを押してくたさい            |        |               |
| 職員コード          | 職員氏名                    | 施設名    | Second second |
| 08000038       |                         | 岡山光南病院 | 一覧から削除        |
|                |                         |        |               |
|                |                         |        |               |
|                |                         |        |               |
|                |                         |        |               |
|                |                         |        |               |
|                |                         |        |               |
|                |                         |        |               |
|                |                         |        |               |
|                |                         |        |               |
|                |                         |        |               |
|                | 閉じる 次へ                  |        |               |
|                |                         |        |               |

閲覧を許可するグループを選択します。

グループ毎を選択し、もも脳ネットにチェックを入れ次へを押します。

| 権限設定      |         |                             |                      |
|-----------|---------|-----------------------------|----------------------|
| 職員        |         | 内容確認                        |                      |
|           |         | 制限(グル                       | レープ)                 |
| ※ガル ニゴ伝太澤 | 101 た担公 | ◎全て参照不可 ◎全て                 | 「参照可●● グループ毎         |
| ※クルーク母を選  | 抓した場合、  | 、以下の項目にチェックを -<br><b>グル</b> | ンロにものが参照しるより。<br>,ープ |
| ☑ もも脳ネット  |         |                             |                      |
| ■ むすびの和(井 | 笠)      |                             |                      |
|           |         |                             |                      |
|           |         |                             |                      |
|           |         |                             |                      |
|           |         |                             |                      |
|           |         |                             |                      |
|           |         |                             |                      |
|           |         |                             |                      |
|           |         |                             |                      |
|           |         |                             |                      |
|           |         |                             |                      |
|           |         | 戻る デフォルト設                   | 定に戻す 次へ              |
|           |         |                             |                      |

#### 更新を押すと情報が更新され、画面が閉じます。

| 権限設定     |      |    |            |       |      |  |
|----------|------|----|------------|-------|------|--|
| 職員       | グループ |    |            |       |      |  |
|          |      | 登録 | 内容確認1      |       |      |  |
| 職員-患者    |      |    |            |       |      |  |
| 職員CD     | 職員氏名 |    | 患者ID       |       | 患者氏名 |  |
| 03300011 |      |    | 0000000058 | テスト き | 光南   |  |
|          |      |    |            |       |      |  |
|          |      |    |            |       |      |  |
|          |      |    |            |       |      |  |
|          |      |    |            |       |      |  |
|          |      |    |            |       |      |  |
|          |      |    |            |       |      |  |
|          |      |    |            |       |      |  |
|          |      |    |            |       |      |  |
|          |      |    |            |       |      |  |
|          |      |    |            |       |      |  |
|          |      |    |            |       |      |  |
| 1        |      |    |            |       |      |  |
|          |      | 戻る | 更新         |       |      |  |

登録完了のメッセージが表示されますので OK を押します。

| Web ペーう  | からのメッセージ 💷 🛛 |
|----------|--------------|
| <u> </u> | 登録が完了しました。   |
|          | ОК           |

# 6. 患者ファイルのアップロード

#### 次に患者を選択します、患者ID番号を押して下さい。

| アアキャビネット 西村                       | 敦代(岡山光南病院) グループ                                   | :もも脳ネット                |                     |                                 | 緊急                   | 時運用   | 閉じる         |
|-----------------------------------|---------------------------------------------------|------------------------|---------------------|---------------------------------|----------------------|-------|-------------|
| 患者一覧 《<br>患者登録<br>参照補限設定<br>入力説明書 | <b>患者一覧</b><br>患者ID・氏名<br>補限設定」<br>検索対象(1) (4.7 g | 図男 図女 <del>検索</del>    | I.                  | グループ 全て                         | •                    |       |             |
|                                   |                                                   | <b>漢字氏名</b><br>光南 テスト: | <b>カナ氏名</b><br>1ウナン | <u>生年月日 性別</u><br>S20.01.01 🔒 も | <b>グループ</b><br>も脳ネット | 最終参照日 | ]<br>【#¥新田】 |

E

| 患者画面が立ち上がります。画面右側の 🔽 を押します。                             |                               |  |     |    |      |    |                  |  |
|---------------------------------------------------------|-------------------------------|--|-----|----|------|----|------------------|--|
| ケアキャビネット                                                | グループ:もも脳ネット                   |  |     |    |      |    | 閉じる              |  |
| 23 10 0000000058<br>昭和20年 1月 1日生 69歳 男                  | <sup>テスト コウナン</sup><br>テスト 光南 |  |     |    |      |    |                  |  |
|                                                         |                               |  | 再表示 | 参照 | 権限付加 | 入力 | 進捗管理             |  |
| 00-全グルーブ • 23 33 (④) * 1111<br>@ ●タイムライン<br>@ ●ファイル * * | 1 111 2 111 3 111 4 II        |  |     |    |      |    | <b>₹</b> ~ *A *A |  |

ここでパスのファイルをアップロードします。

- 1、ファイルの参照でパスのファイルを選択します。
- 2、インデックスに病院それぞれのファイル名を入力します。 [患者名] - [施設番号] - [カルテ番号] (例:テストもも脳 - ORO - 000316) 施設番号は[ 要検討 ]を参照ください。
- 3、種類の所で、もも脳ネットを選択します。
- 4、先程権限設定で選択した方がメール送信者選択に表示されるので、必要な方を選択します。
- 5、最後に登録ボタンを押すと完了です。

| ファイル登録                     |  |  |  |  |  |  |  |
|----------------------------|--|--|--|--|--|--|--|
| ファイル 参照…                   |  |  |  |  |  |  |  |
| インデックス                     |  |  |  |  |  |  |  |
| 種類 もも脳ネット                  |  |  |  |  |  |  |  |
| ※進捗を管理している場合は、進捗を更新してください。 |  |  |  |  |  |  |  |
| メール送信対象者選択                 |  |  |  |  |  |  |  |
|                            |  |  |  |  |  |  |  |
|                            |  |  |  |  |  |  |  |
|                            |  |  |  |  |  |  |  |
|                            |  |  |  |  |  |  |  |
|                            |  |  |  |  |  |  |  |
|                            |  |  |  |  |  |  |  |
|                            |  |  |  |  |  |  |  |
|                            |  |  |  |  |  |  |  |
|                            |  |  |  |  |  |  |  |
|                            |  |  |  |  |  |  |  |
| キャンセル 登録                   |  |  |  |  |  |  |  |

ファイル登録の進捗状況が表示されるので、完了になれば閉じるを押します。

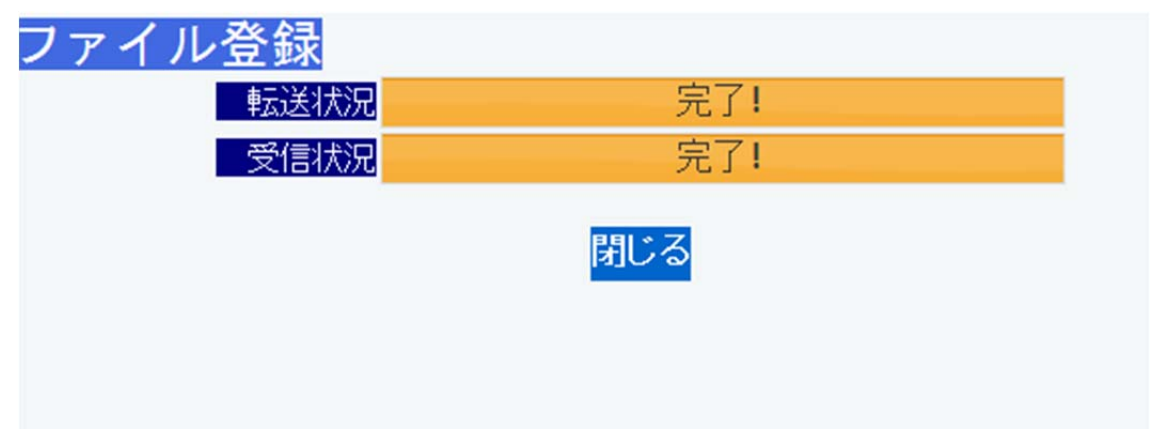

#### 登録が完了すると下記の表示になり完成です。

| ケアキャビネット                         | グループ:もも脳ネット |                               |     |      |       | 閉じる            |
|----------------------------------|-------------|-------------------------------|-----|------|-------|----------------|
| 急者ID 000000058                   | テスト コウナン    |                               |     |      |       |                |
| 🌋 昭和20年 1月 1日生 69歳 男             | テスト 光南      |                               |     |      |       |                |
|                                  |             |                               | 再表示 | 参照植物 | 付加 入力 | 進捗管理           |
|                                  |             | 2                             |     |      |       |                |
| 00-全クルーフ ・24 金4 3                |             | <b>y</b>                      |     |      | 5     | <b>∓</b> "A "A |
| ■ ●タイムライン                        | 2014年 3月12日 |                               |     |      |       |                |
| ■ ■ファイル                          |             | 17:04 test (リンク)              |     |      |       |                |
|                                  |             | <mark>(尚山允甯抦阮)</mark><br>test |     |      |       |                |
|                                  |             |                               |     |      |       |                |
|                                  |             |                               |     |      |       |                |
|                                  |             |                               |     |      |       |                |
|                                  |             |                               |     |      |       |                |
|                                  |             |                               |     |      |       |                |
|                                  |             |                               |     |      |       |                |
|                                  |             |                               |     |      |       |                |
| ★ 日 日 時間 内交 ▲                    | -           |                               |     |      |       |                |
| 4月日 时间 内合                        |             |                               |     |      |       |                |
| 14 03 12 17:04 <u>test (977)</u> |             |                               |     |      |       |                |

# 7. 進捗管理の更新

現在、どの施設で患者ファイルを更新しているのか進捗状況の管理をする為、ファイルを編集・更新す る場合は進捗管理を更新してください。

進捗管理ボタンが右上にあるので、クリックします。

| ケアキャビネット                             | グループ:もも脳ネット                      |                                 |     |    |      |     |     | 閉じる  |    |
|--------------------------------------|----------------------------------|---------------------------------|-----|----|------|-----|-----|------|----|
| ************************************ |                                  |                                 |     |    |      |     |     |      |    |
|                                      |                                  |                                 | 再表示 | 参照 | 権限付加 | λ : | 'n  | 進抄管理 |    |
| 00-全グループ ・ 24 34 🔍                   | ^ IIII 1 III 2 IIII 3 IIII 4 🌉 🔗 |                                 |     |    |      | 8   | Ŧ 3 | - A  | 'A |
| ■ <b>ニ</b> タイムライン                    | 2014年 3月13日                      |                                 |     |    |      |     |     |      |    |
| ■ 7 7 4 JL                           |                                  | 09:46 0R0-000316<br>-URU-UUU316 |     |    |      |     |     |      |    |
| Ar D D at 10 at 10                   | <u>*</u>                         |                                 |     |    |      |     |     |      |    |
| 年 月 日 時間 内容<br>14 03 13 09:46        |                                  |                                 |     |    |      |     |     |      |    |

下記が表示されますので、右下の新規を押します。

| 進捗管  | 理          |       |
|------|------------|-------|
| 管理No | <b>●</b> 1 |       |
|      |            |       |
|      |            |       |
|      |            |       |
|      |            |       |
|      |            |       |
|      |            | 閉じる新規 |

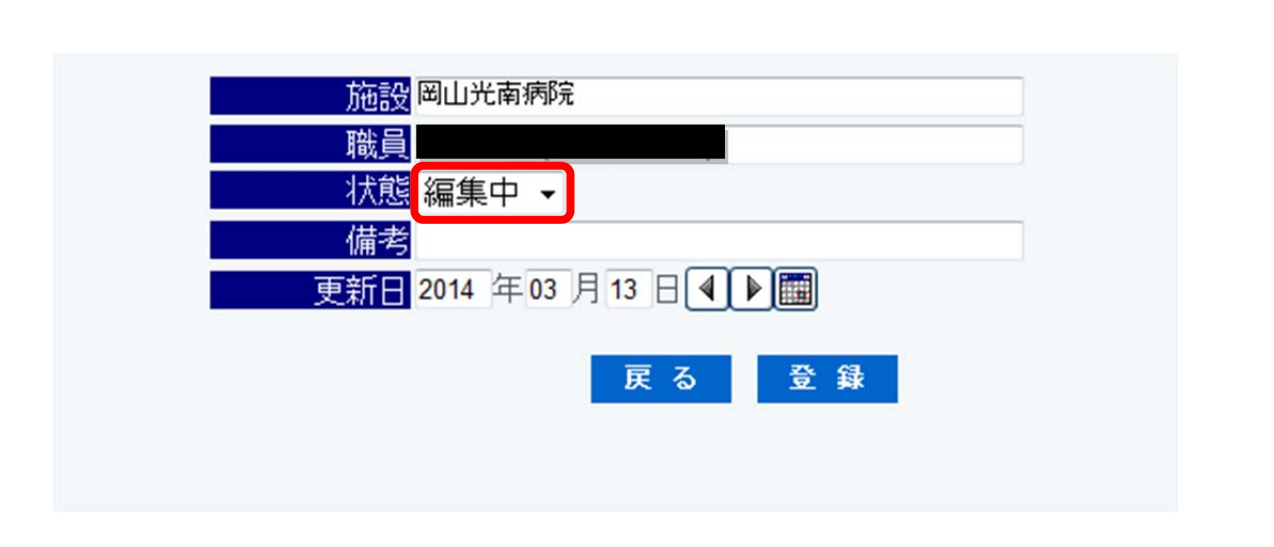

ファイルの編集が完了し、ケアキャビネットにアップロードが完了した場合は「完了」を選択し、登録 して下さい。

| 施設岡山光南病院                   |      |
|----------------------------|------|
| 職員                         |      |
| <mark>──────状態</mark> 完了 - |      |
| 備考                         |      |
| 更新日 2014 年 03 月 13 日       |      |
|                            |      |
| 展                          | る 登録 |
|                            |      |
|                            |      |

| 豆酥皮、友丈しに進沙状態が衣小されよりのし、闭しるを押りし元成し | 登録後、 | 変更した進捗状態が表示されますので、 | 閉じるを押すと完成です |
|----------------------------------|------|--------------------|-------------|
|----------------------------------|------|--------------------|-------------|

| 進捗管  | 理                |     |    |            |    |
|------|------------------|-----|----|------------|----|
| 管理No | <b>◎</b> 1 ◎2 ◎3 |     |    |            |    |
| 施設名  | 職員               | 状態  | 備考 | 更新日        | 編集 |
| [    |                  | 編集中 |    | 2014.03.13 | X  |
|      |                  |     |    |            |    |
|      |                  |     |    |            |    |
|      |                  |     |    |            |    |
|      |                  |     |    |            |    |
|      |                  | 閉じる | 新規 |            |    |

状態の所で、編集中か完了しているかが分かります。

他の施設が「編集中」の場合は患者ファイルをダウンロードして編集をしないで下さい。編集したファ イルをアップロードしても最新版として認識されない場合があります。

「編集中」の患者ファイルへ変更を行いたい場合は「編集中」の施設へ連絡してファイルをアップロードして頂き、そのファイルを編集するか、もしくは「完了」後に変更してください。

### 8. 対象患者の選択

晴れやかネットにログインしトップページの公開患者一覧の必要な患者をクリックし起動します。

| 晴れやかネットロ                                                                                        |                                                                                                    |                                                                             |                                                                                 |                                                                                      |                                                          |                 |
|-------------------------------------------------------------------------------------------------|----------------------------------------------------------------------------------------------------|-----------------------------------------------------------------------------|---------------------------------------------------------------------------------|--------------------------------------------------------------------------------------|----------------------------------------------------------|-----------------|
| <ul> <li>トッブ</li> <li>参加医療機関一覧</li> <li>連携グルーブ一覧</li> <li>利用者情報変更</li> <li>L&lt;ある質問</li> </ul> | <b>i</b> 事務局;<br>2014.03.12 10.32<br>2014.03.07 0851<br>2014.03.03 08.32<br>2014.02.24 08.41<br>2014.02.12 11.27 | からのお知ら1<br>3月15日(土)午前<br>3月10日(月)より何<br>3月3日(月)より岡<br>南岡山医療センター<br>川崎医科大学開始 | <b>ナ</b><br>1:00~午前3:00 倉<br>備前市立吉永病院(。<br>山医療センター、松<br>ーにて開示の運用を<br>病院(倉敷市)にて閉 | <u>敷中央病院にてシステムメ</u><br>で開示の運用がスタートしま<br>田病院、玉島協同病院、市立<br>スタートしました。<br>記示の運用をスタートしました | <u>/テナンスを行います<br/>にた。</u><br>2.備前病院、市立日生<br><del>。</del> | 。<br>主病院にて開示の運用 |
|                                                                                                 | Human Bridge ○公開患: ※90日以上アクセ                                                                                     | ▶ID-Link ▶ケアキャ<br><b>者一覧</b><br>zスのない患者さんは、                                 | ビネット<br>、赤字で表示している                                                              | 患者氏名                                                                                 | 【検知                                                      | 索 クリア 表示様       |
| 人力マニュアル                                                                                         |                                                                                                    | 氏名                                                                          | 性別                                                                              | 生年月日                                                                                 |                                                          |                 |
| 2-12-+                                                                                          | <u>テスト 光南</u>                                                                                                    |                                                                             |                                                                                 | S20.01.01                                                                            | ケア                                                       | もも脳ネット          |
|                                                                                                 | Num Dille                                                                                                    |                                                                             | R<br>R                                                                          | T10.03.12                                                                            | ケア                                                       | もも脳ネット          |
| < 2014年3月 →                                                                                     | ► Human Bridge                                                                                                   | ▼ IU-Link ▶クアナヤ                                                             | ርጥሃቦ                                                                            |                                                                                      |                                                          |                 |

ケアのアイコンのついた患者の名前をクリックすると、直接その患者の記事を閲覧できます。

# 9. 患者ファイルのダウンロード

患者の画面が開き、画面中央の患者のファイルをクリックしパスを所定の位置にダウンロードします。

| ケアキャビネット                                      | グルーブ:もも脳ネット     |                     |     |    |      |     | 閉じる     |
|-----------------------------------------------|-----------------|---------------------|-----|----|------|-----|---------|
| 長者10 000000054                                |                 |                     |     |    |      |     |         |
|                                               |                 |                     | 再表示 | 参照 | 権限付加 | 入力  | 進捗管理    |
| 00-全グループ ・ 24 34 🤍 ^                          | 1 1 1 2 1 3 1 4 | Ø                   |     |    |      | 8 🖬 | Ŧ "A "A |
| ■ ▲タイムライン                                     | 2014年 3月13日     |                     |     |    |      |     |         |
|                                               |                 | 09:46<br>(1973)<br> |     |    |      |     |         |
| 年月日時間     内容       14     03     13     09:46 |                 |                     |     |    |      |     |         |

\*ダウンロードする場所は各病院で決められた場所へ保存して下さい。

ー端デスクトップに保存、もしくはダウンロードフォルダに保存し、各病院の所定の場所へ移動でも 構いません。

### 10. 進捗管理の更新

現在、どの施設で患者ファイルを更新しているのか進捗状況の管理をする為、ファイルを編集・更新す る場合は進捗管理を更新してください。

進捗管理ボタンが右上にあるので、クリックします。

| ケアキャビネット                                                           |                                       | グループ:もも脳ネット                      |                                                         |   |    |    |      |   |   | 閉じる         | 5  |
|--------------------------------------------------------------------|---------------------------------------|----------------------------------|---------------------------------------------------------|---|----|----|------|---|---|-------------|----|
| ************************************                               | 93歳 女                                 |                                  |                                                         |   |    |    |      |   |   |             |    |
|                                                                    |                                       |                                  |                                                         | 西 | 表示 | 参照 | 権限付加 | λ | ħ | 進捗管         | 理  |
| 00-全グループ・                                                          |                                       | * IIII 1 III 2 IIII 3 IIII 4 🎚 🏈 |                                                         |   |    |    |      |   | Ŧ | <b>₽</b> -A | ⁼A |
| ■ ■タイムライン                                                          |                                       | 2014年 3月13日                      |                                                         |   |    |    |      |   |   |             |    |
| ● ファイル       年月日時間内容       14     03     13     09:46       000316 | + + + + + + + + + + + + + + + + + + + |                                  | 09:46<br>(17.7)<br>山劳奖<br><u><del>7</del>0R0-000316</u> |   |    |    |      |   |   |             |    |

#### 下記が表示されますので、右下の新規を押します。

| 進捗管  | 會理         |       |
|------|------------|-------|
| 管理No | <b>●</b> 1 |       |
|      |            |       |
|      |            |       |
|      |            |       |
|      |            |       |
|      |            |       |
|      |            | 閉じる新規 |

次に状態を選びます。

紹介患者を受取り、前述の患者ファイルをダウンロードしたら編集中を選び登録を押します。

| 施設岡山光南病院                   |
|----------------------------|
| 岡山光南病院)                    |
| - X態 <mark>編集中 →</mark>    |
| 備考                         |
| 更新日 2014 年 03 月 13 日 ◀ ▶ 團 |
|                            |
| 戻る 登録                      |
|                            |
|                            |

完了時この画面が表示されますので、閉じるを押すと完成です。

| 進捗管理           |     |    |            |    |
|----------------|-----|----|------------|----|
| 管理No           |     |    |            |    |
| 施設名職員          | 状態  | 備考 | 更新日        | 編集 |
| 山光南病院<br>光南病院) | 編集中 |    | 2014.03.13 | Ø  |
|                |     |    |            |    |
|                |     |    |            |    |
|                |     |    |            |    |
|                |     |    |            |    |
|                | 閉じる | 新規 |            |    |
|                |     |    |            |    |

\*状態の所で編集中か完了している事が分かります。

他の施設が「編集中」の場合は患者ファイルをダウンロードして編集をしないで下さい。編集したファ イルをアップロードしても最新版として認識されない場合があります。

「編集中」の患者ファイルへ変更を行いたい場合は「編集中」の施設へ連絡してファイルをアップロードして頂き、そのファイルを編集するか、もしくは「完了」後に変更してください。